Default Access Credentials

- Default IP address: **192.168.1.1**
- Default password: **admin**
- Default username (for SSH): **root**
- Default link (for settings): <u>https://192.168.1.1</u>

# Telco X1 Pro Documentation

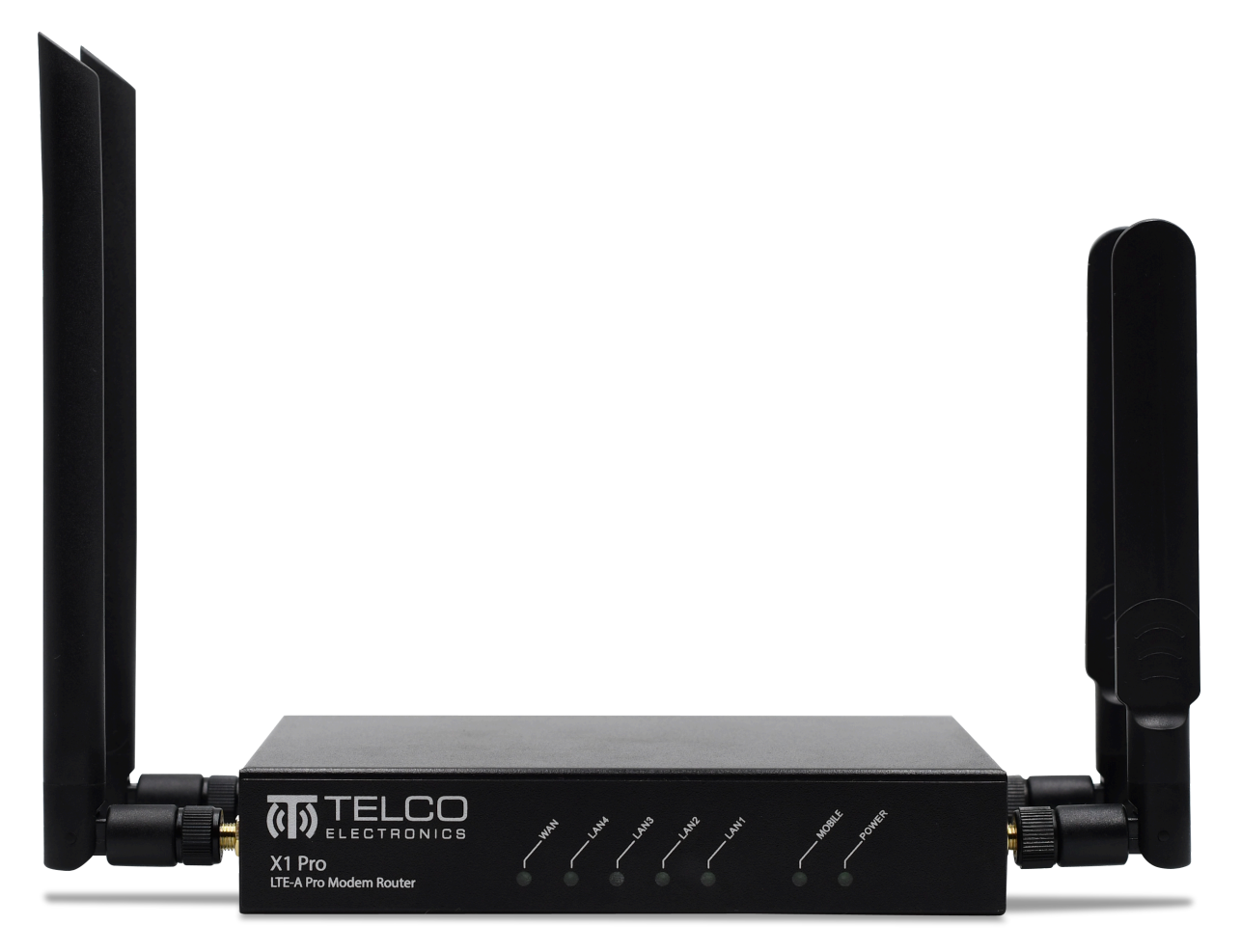

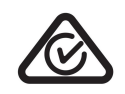

## **RCM** Certified

# Table of Contents

| Default Access Credentials              | 1  |
|-----------------------------------------|----|
| Hardware Specifications                 | 6  |
| Electrical                              | 6  |
| Cat12 LTE Advanced Pro Modem            | 6  |
| Physical                                | 8  |
| 1 Package Contents                      | 9  |
| Important changes in TelcOS 2.3         | 10 |
| 2 General Setup & Quick Start           | 11 |
| 2.0.1 Default Access Credentials        | 11 |
| 2.1 Firmware Upgrade                    | 11 |
| 2.2 Quick Start                         | 12 |
| Done!                                   | 14 |
| 3 Mobile Data - Advanced Setup          | 15 |
| 3.1 Authentication                      | 15 |
| 3.2 Band Locking                        | 16 |
| Lock to Frequency Bands                 | 16 |
| Steps                                   | 16 |
| 4 Wifi - Advanced Setup                 | 17 |
| 4.1 Wifi Radio Configuration            | 17 |
| 4.1.1 General                           | 18 |
| 4.2 Advanced Wifi Radio Configuration   | 19 |
| About ACMA WiFi Regulations             | 20 |
| 4.3 Advanced Interface Options          | 21 |
| 4.3.1 General Tab                       | 21 |
| 4.3.2 Wireless Security Tab             | 22 |
| 2.4.3.3 MAC Filter Tab                  | 23 |
| 2.4.3.4 Advanced Settings               | 24 |
| 5 Advanced - Command Line Interface     | 25 |
| 5.0.1 Access the Command Line Interface | 25 |
| Example                                 | 25 |
| 5.0.2 Show all available commands       | 26 |
| 5.1 Signal Information                  | 26 |
| 5.1.2 Get Signal Strength               | 26 |
| 6 Advanced Networking                   | 27 |

| 6.1 Port Forwarding                                | 27 |
|----------------------------------------------------|----|
| 6.1.1 Adding a Port Forward Rule                   | 27 |
| Steps                                              | 27 |
| Example                                            | 28 |
| 6.2 Using WAN Port as an Extra LAN Port            | 29 |
| Steps                                              | 29 |
| 6.3 WAN Failover Options                           | 31 |
| Steps                                              | 31 |
| 6.4 Guest WiFi Configuration Example               | 32 |
| 6.4.1 Wireless Configuration for the Guest Network | 32 |
| 6.4.2 Network Configuration for the Guest Network  | 34 |
| 6.4.3 Firewall Rules for the Guest Network         | 37 |
| Allow Guests to use DNS                            | 38 |
| Allow Guests to use DHCP                           | 38 |
| Conclusion                                         | 39 |
| 6.5 Bridge Mode                                    | 39 |
| 6.5.1 How to use Bridge Mode                       | 39 |
| 6.5.2 Bridge Mode Tips                             | 40 |
| Band Locking                                       | 40 |
| Access X1 Pro while in Bridge Mode                 | 40 |
| ssh root@192.168.1.1                               | 40 |
| Quit Bridge Mode                                   | 40 |
| Button                                             | 40 |
| SSH                                                | 40 |
| 6.6 NBN Connectivity                               | 41 |
| 7 Services                                         | 42 |
| 7.1 Dynamic DNS (DDNS)                             | 42 |
| Steps                                              | 42 |
| 7.2 Automatic Recovery                             | 43 |
| 7.2.1 Example                                      | 44 |
| 7.3 Wake on LAN                                    | 44 |
| 7.3 File Shares (SAMBA/NAS)                        | 45 |
| 9 Firmwore and Packup                              | 47 |
| 9 1 Packup                                         | 47 |
| 0.1 Dackup<br>9.2 Postore or Transfer Settings     | 47 |
| 8.2 Install New Firmware                           | 47 |
| 8.4 Poset                                          | 47 |
| 0.4 NESEL                                          | 47 |
| 9 Tips and Recommendations                         | 48 |
| 9.1 Wireless Security and Performance              | 48 |
| 9.2 Device Security                                | 48 |
| 9.3 Network Security                               | 48 |

### 9.4 Network Reliability

48

### Telco X1 Pro

# Hardware Specifications

# Electrical

- PoE powered guaranteed 50m range over Cat6 cable
- Antenna connectors
  - o 2x Mobile data: SMA Female antenna connector
  - 2x Wifi: RP-SMA Female
- 2.4GHz WiFi 802.11a/b/g/n
  - up to 300Mbps capacity
  - up 100m radius outdoor coverage area 30m indoor
  - $\circ$  Recommended for up to 100 clients
- 5GHz wiFi 802.11ac
  - $\circ$  Up to 900Mbps capacity
  - $\circ\quad$  Up to 100m radius outdoor coverage area 30m indoor
  - Recommended for up to 100 clients
- 1000Mbps Gigabit Ethernet: 4 LAN, 1 WAN
  - 1x WAN Port
    - Can be changed to extra LAN
  - $\circ$  4x LAN Ports
- Cat12 LTE Advanced Pro Modem
  - Peak Download Rate: 600Mbps
  - Peak Upload Rate: 150Mbps
  - Maximum aggregated bandwidth: up to 60MHz
  - Transmit Power (max)
    - LTE Bands: +23 dBm +/- 2dB
    - UMTS Bands: +24 dBm +/- 3dB
  - Supported Frequency Bands)
    - LTE Band 1
    - LTE Band 2
    - LTE Band 3
    - LTE Band 5
    - LTE Band 7
    - LTE Band 8
    - LTE Band 9
    - LTE Band 12
    - LTE Band 13

- LTE Band 14
- LTE Band 17
- LTE Band 18
- LTE Band 19
- LTE Band 20
- LTE Band 21
- LTE Band 25
- LTE Band 26
- LTE Band 28
- LTE Band 29
- LTE Band 30
- LTE Band 32
- LTE Band 38
- LTE Band 39
- LTE Band 40
- LTE Band 41
- LTE Band 66
- UMTS Band 1
- UMTS Band 5
- UMTS Band 6
- UMTS Band 8
- UMTS Band 9
- UMTS Band 19
- 1x Nano-SIM slot
- Power consumption: < 12W

## Physical

- Height: 30mm
  - With antennas: add 145mm to height
- Width: 155mm
- Depth: 110mm
- Weight: 200g
- Material: Metal
- Operating temperature: -10° to +55° C
- Operating humidity: 10% to 90% non-condensing
- DIN Rail Installation DIN rail mounts included
- Backplate Installation Mounts available
- Desktop/Set top Installation

# 1 Package Contents

Please ensure your package contains everything in the following list. In the event that anything is missing or damaged, please do not hesitate to contact us at <u>sales@telcoantennas.com.au</u> or +61 (07) 3393 9919 M-F 9am to 5pm AEST.

- 1. 1x Telco X1 Pro
- 2. 1x Power Supply
- 3. 2x LTE antennas
- 4. 2x Wifi antennas
- 5. 1x Ethernet cable
- 6. 2x DIN rail mounts

## Important changes in TelcOS 2.3

1. When Changing the **APN**, please use the new **Quick Setup Wizard** located under **Quick Links** > **Quick Setup**. This is a workaround for a bug in the new Linux Distributed Switch Architecture which will remove a required "device" attribute from the MOBILEDATA interface configuration. This bug will be addressed in a future release.

|                                                                 | )      |                                       |                                                                                                    |                                                                      |
|-----------------------------------------------------------------|--------|---------------------------------------|----------------------------------------------------------------------------------------------------|----------------------------------------------------------------------|
| Quick Links<br>Basic Status<br>Basic Administration<br>Language | ^      | Quick Setup                           |                                                                                                    |                                                                      |
| Quick Setup<br>Status                                           | ~      | Settings                              |                                                                                                    |                                                                      |
| System                                                          | ~      | Please enter your settings then press | the Apply button at the bottom of the page.                                                         |                                                                      |
| Services                                                        | $\sim$ | Automatic APN Selection               |                                                                                                    |                                                                      |
| Network                                                         | $\sim$ | Mobile APN                            | telstra.internet                                                                                    | •                                                                    |
| VPN                                                             | ~      |                                       | Optus: connect<br>Optus Business (public IP): yesbusiness<br>Vodafone/TPG Mobile: live.vodafone.com | n is essential. Please consult your service<br>N for you to use is.  |
| ➔ Logout                                                        |        | IP Address                            | Aldi Mobile: mdata.net.au<br>Amaysim: yesinternet<br>teleta: internet                               | ging this address will also change the                               |
|                                                                 |        |                                       | - custom                                                                                            | e new IP address in your web browser and<br>re you can log in again. |

Quick Start Procedure

# 2 General Setup & Quick Start

### 2.0.1 Default Access Credentials

- Default IP address: **192.168.1.1**
- Default Password: **admin**
- Default Username (for SSH): **root**

| Aut   |                                |                    |      |  |
|-------|--------------------------------|--------------------|------|--|
| Aut   |                                |                    |      |  |
|       | horisation Requ                | iired              |      |  |
| Welco | ome! Please enter the password | I for this device. |      |  |
|       | Password                       |                    |      |  |
|       |                                |                    | ESET |  |
|       |                                |                    |      |  |

## 2.1 Firmware Upgrade

Please visit <u>www.telcoelectronics.com.au/downloads</u> for the latest firmware, free for

life, which contains new features, enhancements and fixes. Power cycling the device is required after a firmware upgrade.

## 2.2 Quick Start

#### 1. Insert your SIM card and power up the device

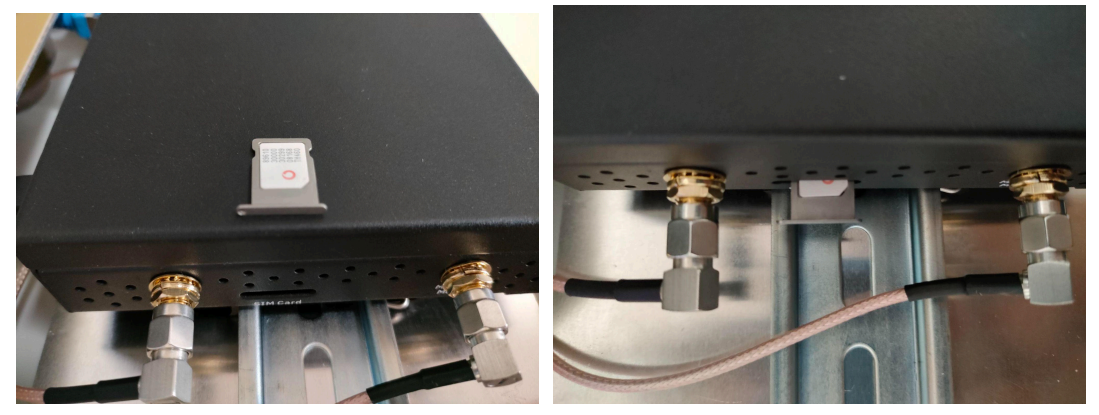

SIM should be **facing upwards** when inserted. Push SIM tray all the way in until flush with the case (not shown)

- 2. Connect your computer to the device via LAN port or use Wifi
- 3. Log in using the access credentials
- 4. Navigate to **Network** > **Interfaces** > **MobileData** and click **Edit**

|                                                             |        |                    |                     |                                                                                                    |         |             | REFRESHING |
|-------------------------------------------------------------|--------|--------------------|---------------------|----------------------------------------------------------------------------------------------------|---------|-------------|------------|
| Status                                                      | ~      | Interfaces         | Global net          | work options                                                                                                    |         |             |            |
| System                                                      | $\sim$ | Interf             | aces                |                                                                                                    |         |             |            |
| Services                                                    | $\sim$ |                    |                     |                                                                                                    |         |             |            |
| Network<br>Band Locking<br>Interfaces<br>Wireless<br>Switch | ^      | ل<br>هاه (پا<br>br | AN<br>See )<br>-lan | Protocol: Static address<br>Uptime: 0h 18m 12s<br>MAC: 32:15:D9:F5:48:42<br>RX: 65:37 MB (127530 Pkts.)<br>TX: 671.12 MB (498239 Pkts.)<br>IPv4: 10.36.41.1/24<br>IPv6: fd97:e5f3:bd78::1/60 | RESTART | STOP        | DELETE     |
| DHCP and DNS<br>Hostnames                                   |        | W                  | MAN<br>₽<br>th1     | Protocol: DHCP client<br>MAC: 46:A8:5C:62:A9:5D<br>RX: 0 B (0 Pkts.)<br>TX: 0 B (0 Pkts.)                                                                                                    | RESTART | STOP        | DELETE     |
| Diagnostics<br>Firewall<br>Load Balancing                   |        | W,<br>e            | AN6                 | Protocol: DHCPv6 client<br>MAC: 46:A8:5C:62:A9:5D<br>RX: 0 B (0 Pkts.)<br>TX: 0 B (0 Pkts.)                                                                                                  | RESTART | STOP        | DELETE     |
| VPN<br>Bandwidth Monitor                                    | ~<br>~ | MOBI               | <b>EDATA</b>        | Protocol: ModemManager<br>Uptime: 0h 17m 44s<br>RX: 665.37 MB (497344 Fixto.)<br>TX: 64.62 MB (144074 Fixto.)<br>IPv4: 123.209.115.235/29                                                    | RESTART | STOPLEDIT   | DELETE     |
| ➔ Logout                                                    |        | ADD N              | IEW INTERF          | ACE                                                                                                    |         |             |            |
|                                                             |        |                    |                     |                                                                                                    | SAV     | E & APPLY 👻 | SAVE RESET |

5. Enter your APN or choose appropriately from the dropdown menu

| Interfaces                                                                                                    |                                                                                                    | REFRESHING   |
|----------------------------------------------------------------------------------------------------|----------------------------------------------------------------------------------------------------|--------------|
|                                                                                                    | lobal network options                                                                                                    |              |
|                                                                                                    |                                                                                                    |              |
|                                                                                                    | <u>ac</u>                                                                                                    |              |
| Interfaces » MOBILEDATA                                                                                                    |                                                                                                    |              |
|                                                                                                    |                                                                                                    |              |
| General Settings Advanced Settings Firew                                                                                                    | vall Settings                                                                                                    |              |
| Status                                                                                                    | <b>Device:</b> www.ano                                                                                                    |              |
|                                                                                                    | Uptime: 0h 17m 59s                                                                                                    |              |
|                                                                                                    | <b>RX:</b> 665.42 MB (497520 Pkts.)<br><b>TX:</b> 64.65 MB (144251 Pkts.)                                                                                                    |              |
|                                                                                                    | IPv4: 123.209.115.235/29                                                                                                    |              |
| Protocol                                                                                                    | MotorManager                                                                                                    |              |
|                                                                                                    |                                                                                                    |              |
| Bring up on boot                                                                                                    |                                                                                                    |              |
|                                                                                                    |                                                                                                    |              |
| APN                                                                                                    | Telstra with Public IP: telstra.extranet                                                                                                    |              |
| <u> </u>                                                                                                    |                                                                                                    |              |
|                                                                                                    |                                                                                                    |              |
| V V ELECTRONICS                                                                                                    |                                                                                                    |              |
|                                                                                                    |                                                                                                    |              |
| Status V                                                                                                    | aces Global network options                                                                                                    |              |
| Status V Interfa                                                                                                    | Ciobal network options                                                                                                    |              |
| Status V Interfa<br>System V Int<br>Serv Interfaces » MOBILEDATA                                                                                                    | Global network options                                                                                                    |              |
| Status interfaces » MOBILEDATA                                                                                                    | Global network options                                                                                                    |              |
| Status Interfa<br>System Interfa<br>Serv Interfaces » MOBILEDATA<br>Netw<br>Ba General Settings Advanced Settings                                                                                                    | aces Global network options                                                                                                    |              |
| Status view<br>System Interfaces view MOBILEDATA<br>Netw<br>Bar General Settings Advanced Settings                                                                                                    | s Firewall Settings                                                                                                    |              |
| Status view interfaces view MOBILEDATA                                                                                                    | s Firewall Settings Status Device: wwan0 Generation: Generation (under with many but not all SIMe): internet                                                                                                    |              |
| Status view interfaces view MOBILEDATA                                                                                                    | s Firewall Settings Status Device: wwan0 Generic (works with many but not all SIMs): internet Telstra (regular): telstra.internet Telstra (regular): telstra.internet                                                                                                    |              |
| Status view<br>System view<br>Serv Interfaces » MOBILEDATA<br>Netw<br>Ba<br>General Settings Advanced Settings<br>Unterfaces view<br>Ba<br>General Settings Advanced Settings<br>Ho                                                                                                    | Status Device: wwan0 Generic (works with many but not all SIMs): internet Telstra (regular): telstra.internet Telstra with Public IP: telstra.extranet                                                                                                    |              |
| Status view interfaces view MOBILEDATA<br>Network Bar<br>General Settings Advanced Settings<br>Unt<br>Vin<br>Sw<br>DH<br>Ho<br>Str                                                                                                    | Global network options         Orfaces         s       Firewall Settings         Status                                                                                                    |              |
| Status view interfaces with MOBILEDATA<br>Serv Interfaces with MOBILEDATA<br>Netwood Settings Advanced Settings<br>Unit<br>With<br>Swi<br>Di-<br>Ho<br>Status view interfaces with Settings<br>Ceneral Settings Advanced Settings<br>P<br>Bring up of<br>Bring up of<br>Bring up of                                                                                                    | Contactors  Contactors  Conta |              |
| Status view interfaces view MOBILEDATA<br>Serv Interfaces view MOBILEDATA<br>Netwood Settings Advanced Settings<br>With Swi<br>Dia<br>Bring up of<br>Bring up of                                                                                                    | Contactors  Contactors  Conta |              |
| Status v Interfaces » MOBILEDATA<br>Networks and a settings Advanced Settings<br>Ministry Settings Advanced Settings<br>Ministry Settings Advanced | A  A  A  A  A  A  A  A  A  A  A  A  A                                                                                                    |              |
| Status v Interfaces w MOBILEDATA                                                                                                    | Clobal network options  Clobal network options  Clobal network options  Clobal network options  Status  Firewall Settings  Status  Clobal network with many but not all SIMs): intermet Telstra (regular): telstra.intermet Telstra (regular): telstra.intermet Telstra (legacy mobile SIM): telstra.intermet Telstra (legacy mobile SIM): telstra.intermet Telstra with Public IP: telstra.extranet  APN  Telstra with Public IP: telstra.extranet                                                                                                    |              |
| Status Interfaces > MOBILEDATA                                                                                                    | Clobal network options  Clobal network options  Cloba | DISMISS SAVE |

- 6. Proceed to **Advanced Setup** if necessary, outlined in Section 3 of this documentation
- 7. Set up Wifi as required outlined in Section 4 of this documentation
  - a. To set the Wifi Password (key): Navigate to **Network** > **Wireless** > **Edit** > **Wireless Security.** For details, see Section 4.3.2
- 8. Physically install the device as required

# Done!

|                                                                  | ົ         |                 |           |                                                                                                    |         |              | REFRESHING |
|------------------------------------------------------------------|-----------|-----------------|-----------|----------------------------------------------------------------------------------------------------|---------|--------------|------------|
| Status                                                           | ~         | Interfaces      | Global ne | etwork options                                                                                                    |         |              |            |
| System                                                           | $\sim$    | Interfa         | ces       |                                                                                                    |         |              |            |
| Services                                                         | $\sim$    |                 |           | Brotopoli, Statio address                                                                                                    |         |              |            |
| Network<br>Band Locking<br>Interfaces<br>Wireless                | ^         | L<br>Ø (ž<br>br | AN        | IProtects         Static address           Uptime         0h 6m 22s           MAC: 2A.96:07.8C:.96:CA         RX: 822.25 KB (7477 Pkts.)           TX: 3.34 MB (5625 Pkts.)         IPv4: 192.168.1.1/24           IPv6: 1d97.1665.346/ecc::1/62         IPv6: 1d97.1665.346/ecc::1/62 | RESTART | STOP EDIT DE | ELETE      |
| DHCP and DNS<br>Hostnames<br>Static Routes<br>Diagnostics        |           | W               | VAN       | Protocol: DHCP client           Uptime: 0h 6m 19s           MAC: C2:40:71:E1:16:2B           RX: 324.95 KB (2255 Pkts.)           TX: 16.03 KB (221 Pkts.)           IPv4: 192.168.0.186/24                                                                                            | RESTART | STOP EDIT DE | ELETE      |
| Firewall<br>Load Balancing<br>SQM QoS<br>VPN<br>Bandwidth Monito | ∽<br>or ∽ | W.<br>e         | AN6       | Protocol: DHCPv6 client<br>Uptime: 0h 6m 19s<br>MAC: C2:40:71:E1:16:2B<br>RX: 324:95 KB (2255 Pkts.)<br>TX: 16.03 KB (221 Pkts.)<br>IPv6: fd97:165:48fe:0:c04c:71ff:fde1:162b/64<br>IPv6: fd97:165:48fe::731/128<br>IPv6-PD: fd97:165:48fe::762                                        | RESTART | STOP EDIT DE | LETE       |
| ⊡ Logout                                                         |           | MOBIL<br>ww     | EDATA     | Protocol:         ModemManager           Uptime:         0h 0m 15s           RX:         3.67 KB (99 Pkts.)           TX:         4.15 KB (101 Pkts.)           IPv4:         120.157.12.128/24                                                                                        | RESTART | STOP EDIT DE | LETE       |

MobileData interface up and running, along with WAN interface

# 3 Mobile Data - Advanced Setup

## 3.1 Authentication

If your connection requires the use of extra parameters, these are located under the Advanced Setup options.

| ()     | TELCO            |                  |               |                                                                    | REFRESHING          |
|--------|------------------|------------------|---------------|--------------------------------------------------------------------|---------------------|
| Status |                  | ~ I              | nterfaces     | alobal network options                                             |                     |
| Syster | n                | ~                | Interfac      | 200                                                                |                     |
| Servi  | Interfaces » N   | NOBILED          | ATA           |                                                                    | -                   |
| Netw   |                  |                  |               |                                                                    |                     |
| Bai    | General Settings | Advanced Se      | ettings Fire  | wall Settings                                                      |                     |
| Wir    | Use              | e builtin IPv6-n | nanagement    |                                                                    |                     |
| Sw     |                  |                  | Force link    |                                                                    |                     |
| DH     |                  |                  |               | Set interface properties regardless of the link carrier (If set, c | arrier sense events |
| Sta    |                  |                  |               | do not invoke hotplug handlers).                                   |                     |
| Dia    |                  | Mo               | odem device   | Quectel - EM12-G                                                   |                     |
| Fire   |                  |                  | PIN           |                                                                    |                     |
| VPN    |                  | Authent          | tication Type | None                                                               |                     |
| Banc   |                  |                  | IP Type       | IPv4/IPv6 (both - defaults to IPv4)                                |                     |
|        |                  | O                | verride MTU   | 1500                                                               |                     |
| €      |                  | Gat              | tewav metric  | 50                                                                 |                     |
|        |                  |                  |               |                                                                    |                     |
|        |                  |                  |               |                                                                    | DISMISS SAVE        |
|        |                  |                  |               |                                                                    |                     |

The following advanced options are revealed by navigating to the **Advanced** tab when editing the **MobileData** interface:

- PIN
- Authentication type: None, PAP/CHAP (both), PAP, CHAP
- PAP/CHAP username (requires Authentication type not set to 'None')
- PAP/CHAP password (requires Authentication type not set to 'None')
- IP connection type: IPv4/IPv6 (default to IPv4), IPv4 only, IPv6 only

**Tip:** Use of these options depend on your SIM card and mobile data plan. Please consult your mobile network operator (*e.g.* Telstra) for the details. These details are normally included with your SIM as accompanying documentation if they are required.

**Note:** Either incorrectly setting, or erroneously omitting any of these values, will result in a connection failure.

# 3.2 Band Locking

### Lock to Frequency Bands

#### • Menu location: Network > Band Locking

You may set the X1 Pro to only use a selection of 3G and 4G frequency bands. **Important**: please check beforehand that the desired frequency bands are indeed available in your area, else you may lock to bands that are not available and thus will not connect to the mobile data network.

Steps

- 1. Select the desired bands
- 2. Click Lock Bands
- 3. Wait a moment as the X1 Pro locks bands then restarts the mobile connection.
- 4. Check the **Status > Mobile Data Status** page to confirm you are on the desired bands.

| Status            | ~      | Developed in a                                                                                                    |
|-------------------|--------|----------------------------------------------------------------------------------------------------|
| System            | $\sim$ | Band Locking                                                                                                    |
| Services          | $\sim$ | Select which bands you want to restrict the modem to using. Please check that the desired service is available in your area before locking. |
| Network           | ^      |                                                                                                    |
| Band Locking      |        | Here you can restrict the modern to use only the specified bands. This can be used to improve performance by only using                     |
| Interfaces        |        | clean or strong bands, or bands with higher bandwidth. Please be aware that under some circumstances, restricting to too                    |
| Wireless          |        | few bands can limit the ability of the modern to perform carrier aggregation, which can limit speed. You can view frequency                 |
| Switch            |        | band details on the <u>Mobile Data Status</u> page.                                                                                         |
| DHCP and DNS      |        | Note: MobileData connection will restart after changing bands.                                                                              |
| Hostnames         |        |                                                                                                    |
| Static Routes     |        | B1 B2 B3 B4 B5 B7 B8 B9 B12 B13 B14 B17 B18                                                                                                 |
| Diagnostics       |        | B19 B20 B21 B25 B26 B28 B29 B30 B32 B38 B39 B40                                                                                             |
| Firewall          |        |                                                                                                    |
| Load Balancing    |        |                                                                                                    |
| VPN               | $\sim$ | 4G LTE bands provide higher data capacity.<br>Australian bands: B1, B3, B5, B7, B8, B28, B40                                                |
| Bandwidth Monitor | ~      | 3G Bands B1 B2 B3 B4 B5 B8 B9 B19                                                                                                    |
| ∃ Logout          |        | 3G bands may have greater availability under some circumstances.<br>Australian bands: B1, B5, B8                                            |
|                   |        | Reset to Default                                                                                                    |
|                   |        |                                                                                                    |

# 4 Wifi - Advanced Setup

While it works great out of the box, X1 Pro offers a wide array of options that give you complete control over the dual band wireless LAN hardware. Wifi performance will decrease the further you move away from the access point and will vary depending on environmental factors such as: obstructions, interference, and the quality of the connecting devices. The X1 Pro gives you all the tools you need to maximise performance for your deployment.

|                   |        |                   |             |                                                                                  |                |                             | REFRE      |
|-------------------|--------|-------------------|-------------|----------------------------------------------------------------------------------|----------------|-----------------------------|------------|
| Status            | $\sim$ |                   |             |                                                                                  |                |                             |            |
| System            | $\sim$ | Wireless          | Overview    |                                                                                  |                |                             |            |
| Services          | $\sim$ |                   |             |                                                                                  |                |                             |            |
| Network           | ^      | 👳 rad             | io0         | Channel: 6 (2.437 GHz)   Bitrate: 144.4 Mbit                                     | /s RES         | START SCAN                  | ADD        |
| Band Locking      |        | -37/-9            | 9 dBm       | SSID: X1 Pro 2.4GHz   Mode: Master<br>BSSID: 8C:88:2B:00:02:AA   Encryption: Nor | DISA           | BLE EDIT                    | REMOVE     |
| Interfaces        |        |                   |             | ,                                                                                |                |                             |            |
| Wireless          |        | 👳 rad             | io1         | Generic 802.11acn<br>Channel: 36 (5.180 GHz)   Bitrate: 200 Mbit/                | s              | START SCAN                  | ADD        |
| Switch            |        |                   |             | SSID: X1 Pro 5GHz   Mode: Master                                                 |                |                             |            |
| DHCP and DNS      |        | <b>a</b> -64/-10  | 6 dBm       | BSSID: 8C:88:2B:00:02:A8   Encryption: Nor                                       | ne DISA        | BLE                         | REMOVE     |
| Hostnames         |        |                   |             |                                                                                  |                |                             |            |
| Static Routes     |        |                   |             |                                                                                  |                |                             |            |
| Diagnostics       |        | Associated        | Stations    |                                                                                  |                |                             |            |
| Firewall          |        | Network           | MAC-Address | Host                                                                             | Signal / Noise | RX Rate / TX                |            |
| Load Balancing    |        | Network           | MAC-Address | HUSI                                                                             | Signal / Noise | Rate                        |            |
| VPN               | $\sim$ |                   |             |                                                                                  |                | 144.4 Mbit/s,<br>20 MHz     |            |
|                   |        | Master            |             | niekoWerkMPD2 lon (10.26.41.101                                                  |                | MCS 15,                     | _          |
| Bandwidth Monitor | $\sim$ | 2.4GHz"           |             | fe80::1cc2:7343:547:a955)                                                        | 🚄 -36/-99 dBm  | 144.4 Mbit/s,               | DISCONNECT |
|                   |        | (wlan0)           |             |                                                                                  |                | 20 MHz,<br>MCS 15,          |            |
|                   |        |                   |             |                                                                                  |                | Short GI                    |            |
|                   |        |                   |             |                                                                                  |                | 6.0 Mbit/s,                 |            |
|                   |        | Master<br>"X1 Pro |             | Galaxy-A5-2017.lan (10.36.41.133.                                                | - 01/100 JD    | 200.0 Mbit/s,               | DISCONNECT |
|                   |        | 5GHz"             |             | fd97:e5f3:bd78:0:a4cd:476d:ed7a:fdae)                                            | a -61/-106 aBm | 40 MHz, VH1-<br>MCS 9, VHT- | DISCONNECT |
|                   |        | (widitt)          |             |                                                                                  |                | NSS 1,<br>Short GI          |            |

Navigate to **Network** > **Wireless** and **Edit** the Wifi network

Wireless configuration options are distinguished by **Device** options, which are changeable parameters of the wifi radio for that network, and by **Interface** options, which are changeable parameters of a particular Wifi ESSID or Mesh ID that identifies that network. X1 Pro supports multiple networks, all with different parameters\*.

# 4.1 Wifi Radio Configuration

| <b>(</b> 1)                       | TELCO          |                                    |                                                                                                    | REFR |
|-----------------------------------|----------------|------------------------------------|----------------------------------------------------------------------------------------------------|------|
| tus v<br>ster                     | Vireless Netwo | ork: Master "X1 Pro 5GHz" (wlar    | 11)                                                                                                    |      |
| VIC                               | General Setup  | Advanced Settings                  |                                                                                                    |      |
| and I<br>terfa<br>Tirele<br>witch |                | Status                             | Mode:         Master I         SSID:         X1 Pro         5GHz           -70/-106         dBm         BSSID:         80:88:28:00:02:48         BSSID:         80:88:28:00:02:48           Encryption:         None         Channel:         36 (5:180 GHz)         Tx-Power:         23 dBm           Signal:         70:00 dBm         Noise:         -106 dBm         Bitrate:         20:00.00 bit/s i         Country:         AU |      |
| HCP                               |                | Wireless network is enabled        | DISABLE                                                                                                    |      |
| ostn:<br>latic                    |                |                                    | Mode Channel Width                                                                                                    |      |
| lagne                             |                | Operating frequency                | AC                                                                                                    |      |
| rewa<br>bad E                     |                | Maximum transmit power             | - Current power: 23 dBm                                                                                                    |      |
| ndw                               | General Setup  | Wireless Security MAC-Filter Advan | ced Settings                                                                                                    |      |
|                                   |                | Mode                               | Access Point                                                                                                    |      |
| Lo                                |                | ESSID                              | X1 Pro 5GHz                                                                                                    |      |
|                                   |                | Network                            | lan: 過 夔 夔                                                                                                    |      |
|                                   |                |                                    | Choose the network(s) you want to attach to this wireless interface or fill out the <i>custom</i> field to define a new network.                                                                                                    |      |
|                                   |                | Hide ESSID                         | 0                                                                                                    |      |
|                                   |                | WMM Mode                           | ۵                                                                                                    |      |
|                                   | ь              |                                    | DISMISS                                                                                                    | AVE  |

#### 4.1.1 General

- **Transmit Power** amount of power output by the radio, limited by the EIRP limit dictated by the Country Code
  - Default: auto
  - Unit: expressed as both dBm and mW
- Channel
  - Default: auto
  - Selectable in Access Point mode
- Mode
  - AC (5GHz radio)
  - N
  - Legacy (b/g)
- Width
  - $\circ$  20MHz
  - 40MHz (Only possible if no overlapping channel exists. ACMA Regulation). Firmware will actively scan and check for an overlapping channel in order to comply with <u>ACMA regulations</u>.
  - $\circ\quad$  80MHz (5GHz) ACMA Regulations Apply

# 4.2 Advanced Wifi Radio Configuration

Wireless Network: Master "X1 Pro 5GHz" (wlan1)

| General Setup Advanced Settings |                                                                          |                                                     |
|---------------------------------|--------------------------------------------------------------------------|-----------------------------------------------------|
| Country Code                    | AU - Australia                                                           | -                                                   |
| Allow legacy 802.11b rates      |                                                                          |                                                     |
| Distance Optimization           | auto                                                                     |                                                     |
|                                 | Distance to farthest network member in meters.                           |                                                     |
| Fragmentation Threshold         | off                                                                      | -                                                   |
| RTS/CTS Threshold               | off                                                                      | _                                                   |
| Force 40MHz mode                |                                                                          |                                                     |
|                                 | Always use 40MHz channels even if the secondary channel ov 802.11n-2009! | erlaps. Using this option does not comply with IEEE |
| Beacon Interval                 | 100                                                                      | -                                                   |

Advanced device options include the following:

- **Country Code** the ISO/IEC 3166 country code which determines the frequencies and transmit power allowed to be used in that designated regulation domain. Please set this to the country you are operating the device in, in order to comply with local regulations.
  - Default: AU Australia
- Allow legacy 802.11b rates allow 802.11b devices to connect the expense of losing faster data rates. We recommend disabling this unless you explicitly need to support 802.11b devices.
  - Default: Enabled
- **Distance Optimisation** Used by proprietary system to optimize transmission to the furthest client.
  - Default: blank
  - Unit: meters
- **Fragmentation Threshold** specify the maximum size of a frame before it is broken into smaller frames. Useful when operating in areas with interference or long distance links. Setting to the maximum value of 2346 effectively disables this feature.
  - Default value: blank
  - Unit: 802.11 frame size (bytes, *i.e.* octets)
- **RTS/CTS Threshold** Request To Send/Clear To Send threshold use the 802.11 RTS/CTS protocol for frames above this size limit. Useful when operating in areas with a high concentration of other Access Points or clients, though setting the value too low adds unnecessary overhead. Setting to the maximum value of 2346 effectively disables this feature.
  - Default: blank
  - Unit: 802.11 frame size (bytes, *i.e.* octets)

- **Force 40MHz mode** force the radio to use 40MHz channels even if the bonded channel overlaps with the primary channel. This is not compliant with 802.11n-2009, but can increase the available bandwidth, however its use must be considered against the effects of self-interference.
  - Default: Disabled
- **Beacon Interval** Time Units between broadcasts of the 802.11 beacon (a management frame) which serves to synchronise devices connected to the AP. Setting a lower value can improve throughput at the expense of raised power usage by the clients. Setting too high a value could lower power consumption but may cause connectivity issues.
  - Default: 100
  - Unit: 802.11 Time Unit (100TU = 102.4ms)

### About ACMA WiFi Regulations

If Channel Width is set to 40MHz, the wifi driver will perform a legally required scan to check for overlapping channels. If any such channel is detected, the wifi radio will fallback to 20MHz and will be noted in the system log as such:

daemon.notice hostapd: wlan0: ACS-COMPLETED freq=2412 channel=1
daemon.notice hostapd: wlan0: interface state ACS->HT\_SCAN
daemon.notice hostapd: 20/40 MHz operation not permitted on channel pri=1
sec=5 based on overlapping BSSes

## 4.3 Advanced Interface Options

The **Wireless Interface** section contains options for changing the operation of a wireless interface.

| General Setup | Wireless Security | MAC-Filter Advance | ed Settings                                                      |          |
|---------------|-------------------|--------------------|------------------------------------------------------------------|----------|
|               |                   | Mode               | Access Point                                                     | <u> </u> |
|               |                   | ESSID              | X1 Pro 5GHz                                                      | _        |
|               |                   | Network            | lan: 🔊 👳 🙊                                                       | •        |
|               |                   |                    | Choose the network(s) you want to attach to this wireless inter- |          |
|               |                   | Hide ESSID         |                                                                  |          |
|               |                   | WMM Mode           | ۷                                                                |          |

### 4.3.1 General Tab

- **Mode** the primary function of this interface
  - Access Point a complete, standard wireless access point which broadcasts an SSID and allows clients to connect
  - **Client** allows connecting the X1 Pro to another SSID as a client. Correct SSID and authentication credentials are required. See also: **Scan** for the recommended way of setting up a Client network
  - 802.11s mesh network support
  - Ad-Hoc legacy mesh network support
  - **Pseudo Ad-hoc** useful for PtP topology with no interference. Included for legacy support.
  - Monitor monitor wireless traffic
  - Access Point (WDS) useful for PtP relay networks, normally requiring 2 AP's.
    - *Tip: Prevent WDS throughput loss by connecting your devices to the LAN port of the X1 Pro.*
  - Client (WDS) useful for PtP relay networks
- **ESSID** Extended Service Set Identification, other devices will see this as the **SSID**.
- **Network** the network to attach this interface to. Networks are where firewall rules and routing settings are managed.
- Hide ESSID hide the broadcast of the ESSID (SSID)
  - Default: disabled
- WMM Mode Toggle Wifi Multimedia Mode support
  - Default: enabled

### 4.3.2 Wireless Security Tab

**Wireless Security** options are where you will change the encryption and passwords used to secure your Wifi network.

| General Setup Wirele | ess Security MAC-Filter Advance                                                                                                    | ed Settings                |  |  |  |  |
|----------------------|----------------------------------------------------------------------------------------------------|----------------------------|--|--|--|--|
|                      | Encryption                                                                                                    | WPA2-PSK (strong security) |  |  |  |  |
|                      | Cipher                                                                                                    | Force CCMP (AES)           |  |  |  |  |
|                      | Key                                                                                                    | CorrectHorseBatteryStaple  |  |  |  |  |
|                      | 802.11r Fast Transition                                                                                                    |                            |  |  |  |  |
|                      | Enables fast roaming among access points that belong to the same Mobility Domain                                                                                                    |                            |  |  |  |  |
| Enable key rein      | stallation (KRACK) countermeasures                                                                                                    | 0                          |  |  |  |  |
|                      | Complicates key reinstallation attacks on the client side by disabling retransmission of EAPOL-Key frames that are<br>used to install keys. This workaround might cause interoperability issues and reduced robustness of key negotiation<br>especially in environments with heavy traffic load. |                            |  |  |  |  |

**Tip:** For the most secure Wifi access point use the following settings: *WPA2-PSK*, *Force CCMP (AES), Enable KRACK countermeasures* and a strong password.

- Encryption
  - No Encryption
  - WPA2-PSK Wifi Protected Access v2 with Pre-shared Key
    - Pre-Shared key is the password
  - $\circ\quad$  WPA-PSK Wifi Protected Access v1 with Pre-shared Key
  - WEP Open System
  - WEP Shared Key
  - WPA-PSK/WPA2-PSK Default to WPA2, but fall back to WPA if not supported by the client. Trade-off is security for backwards compatibility.
- Cipher
  - Various ciphers are included for backwards compatibility and state of the art security.
- Key
  - The wifi password, in technical terms known as a "key"
- Enable key reinstallation (KRACK) countermeasures
  - Countermeasure for the WPA2 KRACK vulnerabilities disclosed in late 2017. We recommend enabling this feature.

#### 2.4.3.3 MAC Filter Tab

The **MAC-Filter** tab contains settings for controlling access to the Wifi based on a MAC address blacklist or whitelist.

| General Setup | Wireless Security | MAC-Filter | Advanc    | ed Settings       |                          |   |         |      |
|---------------|-------------------|------------|-----------|-------------------|--------------------------|---|---------|------|
|               |                   | MAC-Addres | ss Filter | Allow listed only |                          | ~ |         |      |
|               |                   | M          | AC-List   | Please cho        | 0SE                      | • |         |      |
|               |                   |            |           | Please cho        | oose                     |   |         |      |
|               |                   |            |           | 08:7              | alaxy-A5-2017.lan)       |   | DISMISS | SAVE |
|               |                   |            |           | 24:E              | fd97:e5f3:bd78::314)     |   |         |      |
|               |                   |            |           | 32:1              | elcoX1Pro.lan)           |   |         |      |
|               |                   |            |           | 8C:8              | e80::8e88:2bff:fe00:2a8) |   |         |      |
|               |                   |            |           | 8C:8              | e80::8e88:2bff:fe00:2aa) |   |         |      |
|               |                   |            |           | A4:5              | nicksWorkMBP2.lan)       |   |         |      |

- Allow listed only basic whitelisting policy
- Allow all except listed basic blacklisting policy
- **MAC-List** Choose from a dropdown containing connected hosts, or select *--custom--* to enter one.

### 2.4.3.4 Advanced Settings

| <b>Advanced Settings</b> | contain | options | for fine | tuning | Wifi r | barameters. |
|--------------------------|---------|---------|----------|--------|--------|-------------|
|                          |         | 0001010 |          | 8      | · ·    |             |

| General Setup Wireless Secu | rity MAC-Filter         | Advance   | ettings                      |                                  |    |
|-----------------------------|-------------------------|-----------|------------------------------|----------------------------------|----|
|                             | Isolate                 | Clients   |                              |                                  |    |
|                             |                         |           | revents client-to-client co  | nmunication                      |    |
|                             | Interface               | name      | an1                          |                                  |    |
|                             |                         |           | verride default interface r  | ame                              |    |
|                             | Short Pre               | amble     |                              |                                  |    |
|                             | DTIM I                  | nterval   |                              |                                  |    |
|                             |                         |           | elivery Traffic Indication N | essage Interval                  |    |
| Ti                          | me interval for rekeyin | g GTK     | 0                            |                                  |    |
|                             |                         |           | 9C                           |                                  |    |
|                             | Disable Inactivity      | Polling   |                              |                                  |    |
|                             | Station inactiv         | ity limit | 0                            |                                  |    |
|                             |                         |           | ec.                          |                                  |    |
| Max                         | imum allowed Listen I   | nterval   | 535                          |                                  |    |
| Disassociat                 | e On Low Acknowledg     | jement    |                              |                                  |    |
|                             |                         |           | low AP mode to disconne      | ct STAs based on low ACK conditi | on |

- Isolate Clients prevent client-to-client communication
  - Default: disabled
- Interface name Override the default interface name
  - Default: blank
- Short Preamble shorten the 802.11 preamble to reduce overhead
  - Default: enabled
- **DTIM Interval** Delivery Time Indication Message Interval is used to aid power saving for wireless devices. A longer interval could save more power on mobile devices but could reduce performance in latency-sensitive applications such as VoIP.
  - Range: 1 to 255
  - Default: 2
- **Disassociate On Low Acknowledgement** When the ACK from clients (stations) is low, disassociate, or kick the client from the AP. Recommended to leave enabled

# 5 Advanced - Command Line Interface

### 5.0.1 Access the Command Line Interface

TelcOS Melaleuca contains a BusyBox shell environment accessible via SSH featuring a writable file system, scripting support in Lua and Shell script, and ships with two powerful text editors (as of Melaleuca 1.2): vi and GNU nano.

SSH Credentials

- Username: root
- **Password**: the current device password, the default is **admin**

#### Example

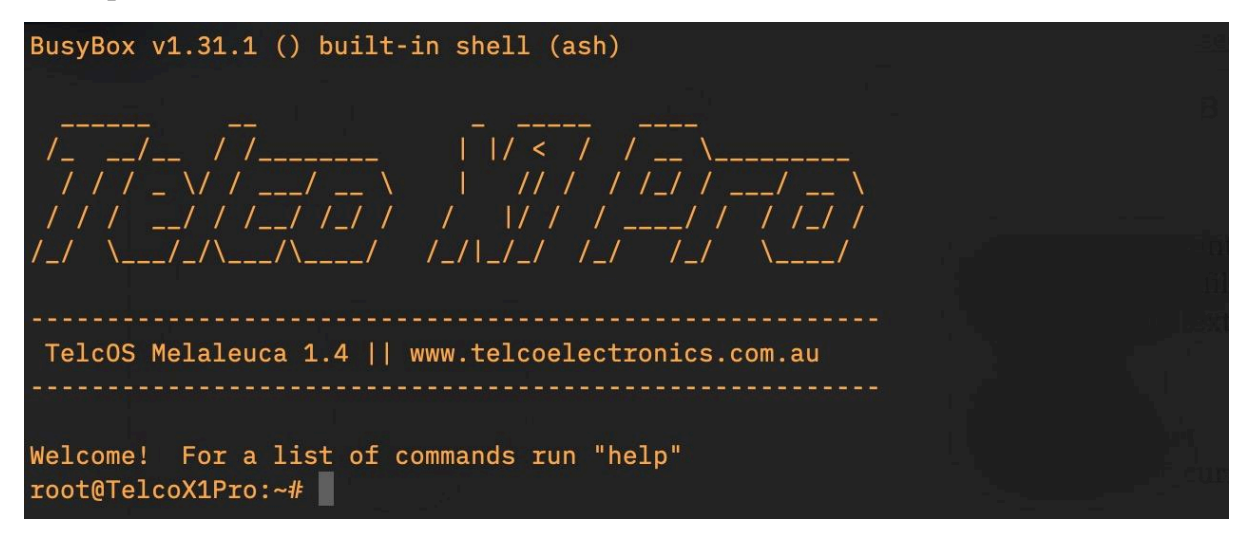

5.0.2 Show all available commands

### Command

mmcli --help-all

# 5.1 Signal Information

These commands must be run from a shell on the device.

5.1.2 Get Signal Strength

#### Command

mmcli -m any --signal-get

#### **Example Output**

Current: Network 'lte': '-65 dBm' RSSI: Network 'lte': '-65 dBm' ECIO: Network 'lte': '-2.5 dBm' IO: '-106 dBm' SINR (8): '9.0 dB' RSRQ: Network 'lte': '-16 dB' SNR: Network 'lte': '-16 dB' RSRP: Network 'lte': '-96 dBm'

# 6 Advanced Networking

## 6.1 Port Forwarding

*Port forwarding* allows you to make a service available on the internal network available on an external network, such as the Internet. In the TelcOS Melaleuca, port forwarding is accomplished with the Port Forwards Wizard, located in the Firewall settings.

• Menu Location: Network > Firewall > Port Forwards

| Status         | ~ | General Settings | Port Forwards        | Traffic Rules   | NAT Rules      | Custom Rules                                                   |                        |
|----------------|---|------------------|----------------------|-----------------|----------------|----------------------------------------------------------------|------------------------|
| System         | ~ |                  |                      |                 |                |                                                                |                        |
| Services       | ~ | Firewa           | II - Port F          | orwards         |                |                                                                |                        |
| Network        | ~ | Port forward     | ling allows remote o | omputers on the | Internet to co | nnect to a specific computer or service within the private LAN | 4.                     |
| Band Locking   |   |                  |                      |                 |                |                                                                |                        |
| Interfaces     |   |                  |                      |                 |                |                                                                |                        |
| Wireless       |   | Port             | -orwards             |                 |                |                                                                |                        |
| Switch         |   |                  | Marria               |                 | M-4-5          | A - 11                                                         | Pachia                 |
| DHCP and DNS   |   |                  | Name                 |                 | Match          | Action                                                         | Enable                 |
| Hostnames      |   |                  |                      |                 |                | This section contains no values yet                            |                        |
| Static Routes  |   |                  |                      |                 |                |                                                                |                        |
| Diagnostics    |   | ADD              |                      |                 |                |                                                                |                        |
| Firewall       |   |                  |                      |                 |                |                                                                |                        |
| Load Balancing |   |                  |                      |                 |                |                                                                |                        |
| VPN            | ~ |                  |                      |                 |                |                                                                | SAVE & APPLY - SAVE RE |

### 6.1.1 Adding a Port Forward Rule

A port forward rule requires seven items, three of which are pre-filled:

- **External Port**: The port you will use on the WAN-side to access the forwarded port
- Internal Port: The port you wish to make available from the WAN
- **Internal IP Address**: The IP address of the device with the port you wish to forward
- Name: a label for the rule, can be anything
- **Protocol**: TCP and UDP, TCP only, UDP only
- **External Zone**: normally WAN (internet)
- Internal Zone: LAN

Steps

- 1. Enter a name for the rule
- 2. Enter the external port
- 3. Select the device with the to-be-forwarded port from the menu, or type in the IP address manually

- 4. Enter the internal port to be forwarded
- 5. Save & Apply

Once applied, the rule is active instantly. Note, to access your newly forwarded device from the internet, you must specify the port and protocol.

Example

### Entering the rule

| <b>(</b> )             | TELCO            |                   |                |                                                                                                    |             |
|------------------------|------------------|-------------------|----------------|----------------------------------------------------------------------------------------------------|-------------|
| tatus                  |                  | General Settings  | Port Forwards  | Traffic Rules NAT Rules Custom Rules                                                                                                    |             |
| yster<br>ervic<br>etwo | Firewall - Port  | Forwards - Unname | ed forward     |                                                                                                    |             |
| Band I                 | General Settings | Advanced Settings |                |                                                                                                    |             |
| Interfa                |                  |                   | Name           | HTTPS                                                                                                    |             |
| Wirele                 |                  |                   | Protocol       | TCP 🔹                                                                                                    |             |
| DHCP                   |                  |                   | Source zone    | wan wan: 🖉 🛛 wan6: 🎉 🗍 mobiledata: 🐘 🗸 🗸                                                                                                    |             |
| Hostna<br>Static       |                  |                   | External port  | 443<br>Match incoming traffic directed at the given destination port or port range on this host                                                                                                    |             |
| Firewa<br>Load E       |                  | De                | stination zone | lan lan: ⊉⊛⊛                                                                                                    |             |
| PN                     |                  | Interr            | nal IP address | 10.36.41.1 (TelcoX1Pro.lan)                                                                                                    |             |
| andv                   |                  |                   | Internal port  | any 10.36.41.133 (Galaxy-A5-2017.lan) 10.36.41.1 (TelcoX1Pro.lan) 10.36.41.1 (TelcoX1Pro.lan) 10.36.41.1 (TelcoX1P |             |
| Lo                     |                  |                   |                | - custom D                                                                                                    | ISMISS SAVE |

#### Save and Apply

| () TELCO                   |        |                  |                                 |                                                       |                  |                                       |                         | UNSAVED CHANGE           |
|----------------------------|--------|------------------|---------------------------------|-------------------------------------------------------|------------------|---------------------------------------|-------------------------|--------------------------|
| Status                     | ~      | General Settings | Port Forwards                   | Traffic Rules                                         | NAT Rules        | Custom Rules                          |                         |                          |
| System                     | ~      | Firowol          | Dort E                          | onwarda                                               |                  |                                       |                         |                          |
| Services                   | ~      | Filewai          | - FUILF                         | orwarus                                               |                  |                                       |                         |                          |
| Network                    | ^      | Port forwardin   | g allows remote o               | computers on the                                      | e Internet to co | nnect to a specific computer or ser   | vice within the private | LAN.                     |
| Band Locking               |        |                  |                                 |                                                       |                  |                                       |                         |                          |
| Wireless                   |        | Port F           | orwards                         |                                                       |                  |                                       |                         |                          |
| Switch                     |        | Name             |                                 | Match                                                 |                  | Action                                | Enable                  |                          |
| Hostnames<br>Static Routes |        | HTTPS            | Incoming IF<br>Fro<br>To this d | Pv4, protocol <i>TCP</i><br>m wan<br>evice , port 443 |                  | Forward to lan IP 10.36.41.1 port 443 |                         | EDIT DELETE              |
| Diagnostics                |        | 400              |                                 |                                                       |                  |                                       |                         |                          |
| Load Balancing             |        | ADD              |                                 |                                                       |                  |                                       |                         |                          |
| VPN                        | ~      |                  |                                 |                                                       |                  |                                       |                         | $\frown$                 |
| Bandwidth Monitor          | $\sim$ |                  |                                 |                                                       |                  |                                       | _                       | SAVE & APPLY - SAVE RESE |

#### Active and enabled rule

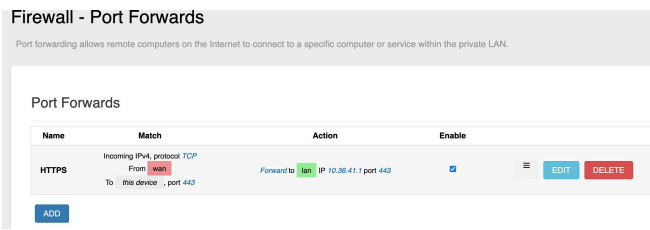

#### Testing the rule (note public IP address in browser)

| ← → C A Not Secure   123.209.115.235/cgi-bin/luci/                                                                        | ☆       |
|----------------------------------------------------------------------------------------------------|---------|
| 🏥 Apps 🔄 Jia 88.3 FM - FM 🖉 Huawei E3372 (M 📢 Cryptography/A B 😁 C Board 🧬 DNS Manager 🔇 WHM Login 📀 202.130.47.146 / I 🔇 | vps – W |
|                                                                                                    |         |
|                                                                                                    |         |
| Authorisation Required                                                                                                    |         |
| Welcome! Please enter the password for this device.                                                                       |         |
| Password                                                                                                    |         |
|                                                                                                    |         |

### 6.2 Using WAN Port as an Extra LAN Port

Port functionality is configurable. By performing the following steps, both ports will function as LAN ports and any device plugged into WAN will receive an IP address and internet connectivity from the X1 Pro.

• Menu Location: Network > Interfaces > LAN > Edit > Physical Settings

#### Steps

- 1. Navigate the menu to Network > Interfaces > LAN > Edit > Physical Settings
- 2. In the Interface drop down, add **Ethernet Adapter eth1** to the group by ticking the box next to it.
- 3. Apply & Save, then reboot or power cycle the X1 Pro.

| I I I I I I I I I I I I I I I I I I I |
|---------------------------------------|
|---------------------------------------|

```
Interfaces » LAN
General Settings Advanced Settings Physical Settings Firewall Settings DHCP Server
                     Bridge interfaces 🔽
                                    Creates a bridge over specified interface(s)
                          Enable STP
                                    Enables the Spanning Tree Protocol on this bridge
                 Enable IGMP snooping
                                    Enables IGMP snooping on this bridge
                            Interface 🖉 eth0 🕎 eth1 👳 wlan0 👳 wlan1 🔻
                                    Ethernet Adapter: "eth0" (lan)
                                                                                                            DISMISS SAVE
                                    Ethernet Switch: "eth1" (wan, wan6)
                                     Ethernet Adapter: "wwan0" (mobiledata)
                                     ☑  Wireless Network: Master "X1 Pro 2.4GHz" (lan)
gout
                                     -- custom --
```

### 6.3 WAN Failover Options

- WAN failover is configurable by setting the **Gateway Metric** value on either the MobileData or WAN interface. **The interface with the lowest** *gateway metric* **value is used as the priority connection**. If at any time the primary connection goes down, the modem will switch over to the using the interface with the next lowest metric in a matter of seconds. Once the primary link becomes available again the modem will revert to using it.
- Menu Location: Network > Interfaces > WAN/MobileData > Edit > Advanced Settings > Gateway Metric
- Default Values:
  - MobileData: 50
  - WAN: 10

By default the MobileData interface is a backup connection, and the wired WAN, if connected, will be the primary. To swap this behaviour, simply **swap the two interfaces' gateway metric values**.

Steps

- 1. Navigate the menu to Network > Interfaces > WAN/MobileData > Advanced > Gateway Metric
- 2. Edit the gateway metric value
- 3. Apply & Save both then reboot or power cycle the X1 Pro.

| General Settings | Advanced Settings      | Firewall Settings                                  |                                   |                                         |      |
|------------------|------------------------|----------------------------------------------------|-----------------------------------|-----------------------------------------|------|
| Us               | e builtin IPv6-managem | ent 🔽                                              |                                   |                                         |      |
|                  | Force                  | link 🗆                                             |                                   |                                         |      |
|                  |                        | Set interface properties reg<br>hotplug handlers). | ardless of the link carrier (If s | set, carrier sense events do not invoke |      |
|                  | Modem dev              | vice Quectel - EM12-G                              | ~                                 |                                         |      |
|                  | I                      | PIN                                                |                                   |                                         |      |
|                  | Authentication T       | ype None                                           | ~                                 |                                         |      |
|                  | IP T                   | ype IPv4/IPv6 (both - defaults to IPv4)            | ~                                 |                                         |      |
|                  | Override N             | <b>ITU</b> 1500                                    |                                   |                                         |      |
|                  | Gateway me             | etric 50                                           |                                   |                                         |      |
|                  | ~                      |                                                    |                                   | DISMISS                                 | SAVE |

#### Interfaces » MOBILEDATA

# 6.4 Guest WiFi Configuration Example

- This guide will set up a secure **guest wifi** network that has access to the Internet but not to the LAN or the router admin interface or command line. This same concept can be applied to public WiFi, kiosks, IoT, or any application where you want to supply wireless Internet access but do not want to allow the devices using it to access the X1 Pro configuration page, other guest devices, or any services other than HTTP and HTTPS.
- You can download a configuration patch to apply to your own Telco X1 Pro <u>here</u>. For your convenience we recommend applying it to a factory reset Telco X1 Pro, as **it will replace** the existing Wireless, Network, Firewall and DHCP configuration with factory defaults plus the items mentioned in this section. You can use the rest of this guide to familiarise yourself with the settings you may want to change after applying this patch, such as the WiFi network name, password, or other settings.

Learn how to apply the configuration patch in <u>Restore or Transfer Settings</u>.

6.4.1 Wireless Configuration for the Guest Network

Here we will set up the Wireless SSID, Wireless Security and other WiFi options such as Client Isolation.

1. Navigate to **Network** > **Wireless** and click **Add** 

|              | radio0: Master "Telco T1 2.4GH | tz"                                                                         |              |        |
|--------------|--------------------------------|-----------------------------------------------------------------------------|--------------|--------|
| Status       | Wireless Overv                 | view                                                                        |              |        |
| Network      | 🕿 radio0                       | Generic MAC80211 802.11bgn<br>Channel: 6 (2 437 GHz)   Bitrate: 72 2 Mhit/s | RESTART      | ADD    |
| Band Locking |                                | SSID: Talco T1 2 4GHz   Mode: Master                                        |              |        |
| Interfaces   | 48%                            | BSSID: 40:A5:EF:BF:86:98 I Encryption: None                                 | DISABLE EDIT | REMOVE |
| Wireless     |                                |                                                                             |              |        |

2. Create the new WiFi network. Here we name the WiFi SSID *Guest* and create a new Interface called *guest*, at the same time.

| nterface C    | onfiguration      |            |                   |                                                                 |
|---------------|-------------------|------------|-------------------|-----------------------------------------------------------------|
| General Setup | Wireless Security | MAC-Filter | Advanced Settings |                                                                 |
|               |                   | Mode       | Access Point      | ~                                                               |
|               |                   | ESSID      | Guest             |                                                                 |
|               |                   | Network    | please select     | - Click                                                         |
|               |                   |            | 🗆 🖬 🖉 👷           | ace or fill out the <i>create</i> field to define a new network |
| Тур           | be in             | Hide ESSID | 🗆 wan: 🎥          |                                                                 |
| gı            | Jest              | WMM Mode   | Creat must        |                                                                 |
|               |                   |            | - Julia Julia     |                                                                 |

3. Configure the *Guest* SSID Wireless Security

Here we use strong **WPA2-PSK** encryption with the **AES** cipher and **GuestWiFiPassword** as the Key/Password.

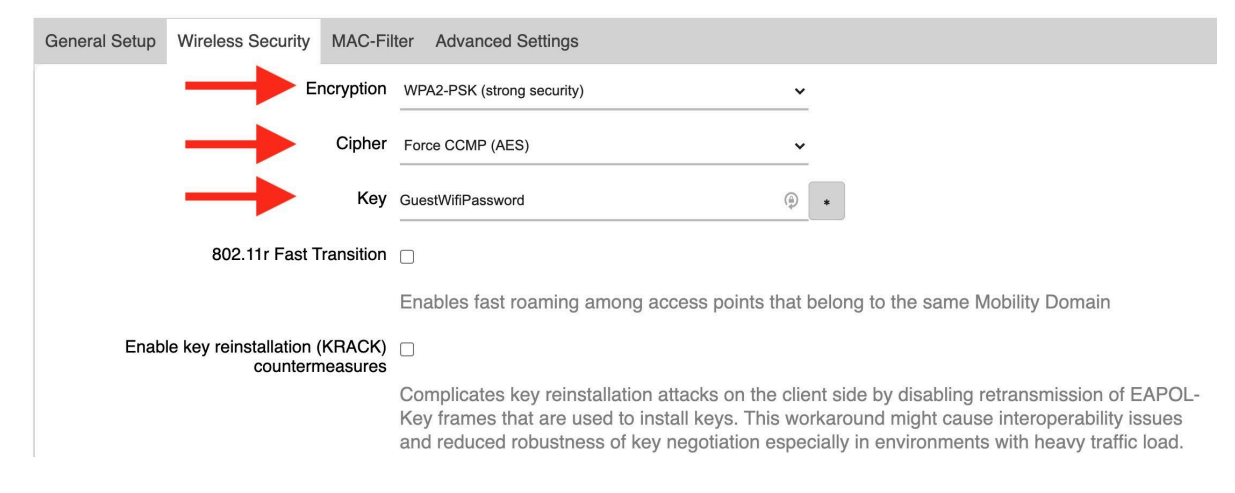

4. Enable **Client Isolation** if you do not want clients on the Guest wifi network to be able to access one another.

| Interface Configuration    | on                  |                                                             |
|----------------------------|---------------------|-------------------------------------------------------------|
| General Setup Wireless Sec | urity MAC-Filter    | Advanced Settings                                           |
|                            | Isolate Clients     | Prevents client-to-client communication                     |
|                            | Interface name      | Override default interface name                             |
|                            | Short Preamble      |                                                             |
|                            | DTIM Interval       | 2<br>Delivery Traffic Indication Message Interval           |
| Disassociate On            | Low Acknowledgement | Allow AP mode to disconnect STAs based on low ACK condition |

### 6.4.2 Network Configuration for the Guest Network

Here we will specify the IP address scope, DHCP options, and DNS settings for the Guest network. We are setting up a guest network with capacity for up to 253 active DHCP leases. You have the option of setting custom DNS servers for guests as well.

| 1. Navigate t     | .0 I <b>NE</b> | work > Interfaces and Edit the new Guest network.                   |
|-------------------|----------------|---------------------------------------------------------------------|
| Network           | ^              | MAC: 46:A8:5C:62:A9:5D<br>BY: 0 B (0 Ptre) RESTART STOP EDIT DELETE |
| Band Locking      |                | eth1 <b>TX</b> : 0 B (0 Pikls.)                                     |
| Interfaces        |                |                                                                     |
| Wireless          |                | Protocol: DHCPv6 client                                             |
| Switch            |                | eth1 TX: 0 B (0 Pits)                                               |
| DHCP and DNS      |                |                                                                     |
| Hostnames         |                | MOBILEDATA Uptime: 1h 15m 36s                                       |
| Static Routes     |                | RX: 832.16 MB (653939 Pkts.) RESTART STOP EDIT DELETE               |
| Diagnostics       |                | wwan0 TX: 87.25 MB (206027 Pkts.)<br>IPv4: 123.209.115.235/29       |
| Firewall          |                |                                                                     |
| Load Balancing    |                | GUEST Uptime: 0h 0m 40s                                             |
| VPN               | $\sim$         | MAC: 8E:88:2B:00:02:A8 RESTART STOP EDIT DELETE                     |
| Bandwidth Monitor | $\sim$         | TX: 872 B (7 Pkts.)                                                 |

1. Navigate to **Network** > **Interfaces** and **Edit** the new **Guest** network.

2. Use the **Static address** protocol, and the following settings:

Interfaces » GUEST

| General Settings | Advanced Settings Phys | sical Settings Firewall Se                                                                                                    | ettings DHCP Server |   |
|------------------|------------------------|----------------------------------------------------------------------------------------------------|---------------------|---|
|                  | Status                 | <ul> <li>Device: Master "Gu<br/>Uptime: 0h 3m 5s</li> <li>MAC: 8E:88:2B:00:</li> <li>RX: 0 B (0 Pkts.)</li> <li>TX: 872 B (7 Pkts.)</li> </ul> | lest"<br>02:A8      |   |
|                  | Protocol               | Static address                                                                                                    | ~                   | - |
|                  | Bring up on boot       |                                                                                                    |                     |   |
|                  | IPv4 address           | 192.168.50.1                                                                                                    |                     |   |
| _                | IPv4 netmask           | 255.255.255.0                                                                                                    | •                   | - |
|                  | IPv4 gateway           | 123.209.115.236 (mobiledata)                                                                                                    | (auto-filled)       | - |
|                  | IPv4 broadcast         | 192.168.50.255                                                                                                    | (auto-filled)       | - |
|                  | Use custom DNS servers |                                                                                                    | +                   |   |

3. Scroll down to edit the DHCP server options. We do not expect *guests* to hang around for long so we want to make the lease time shorter than the default 12h,

so the DHCP pool does not contain a lot of stale leases. You can tweak this setting to your requirements.

```
Interfaces » GUEST
```

| General Settings A | dvanced Settings Physical S | Settings Firewall Settings | DHCP Server      |                     |      |         |      |
|--------------------|-----------------------------|----------------------------|------------------|---------------------|------|---------|------|
| Caparal Satur      | Advanced Settings IDv6 S    | attinga                    |                  |                     |      |         |      |
| General Setup      | Advanced Settings IPV6 S    | eungs                      |                  |                     |      |         |      |
|                    | Ignore interface            |                            |                  |                     |      |         |      |
|                    |                             | Disable DHCP for this in   | terface.         |                     |      |         |      |
|                    | Start                       | 2                          |                  |                     |      |         |      |
|                    |                             | Lowest leased address a    | as offset from t | he network address  |      |         |      |
|                    | Limit                       | 254                        |                  |                     |      |         |      |
|                    |                             | Maximum number of lea      | sed addresses    |                     |      |         |      |
|                    | Lease time                  | 3h                         |                  |                     |      |         |      |
|                    |                             | Expiry time of leased ad   | dresses, minim   | um is 2 minutes ( 2 | m ). |         |      |
|                    |                             |                            |                  |                     |      | DISMISS | SAVE |

4. Navigate to the **Firewall Settings** tab of the **Guest** Interface (at the top under Common Configuration) and assign it to the **Guest firewall zone**. If the zone does not exist, you can create it there.

Interfaces » GUEST

| General Settings | Advanced Settings        | Physical Settings                           | Firewall Settings                            | DHCP Server                                                                                                    |
|------------------|--------------------------|---------------------------------------------|----------------------------------------------|----------------------------------------------------------------------------------------------------|
| Ci               | reate / Assign firewall- | zone guest: (c                              | reate)                                       | - ////////                                                                                                    |
|                  |                          | Choose the<br>interface fro<br>interface to | firewall zone you<br>m the associated<br>it. | want to assign to this interface. Select <i>unspecified</i> to remove the zone or fill out the <i>custom</i> field to define a new zone and attach the |
|                  |                          |                                             |                                              | DISMISS SAVE                                                                                                    |

#### 5. Add External DNS Servers

Go to the DHCP Server > Advanced tab and enter the following to make the hosts on this network use Google and Cloud Flare public DNS

DHCP-Options: 6,8.8.8.8,1.1.1.1

#### Interfaces » GUEST

| Gen | eral Settings A | dvanced Settings Ph | nysical S | Settings Firewall Settings DHCP Server                                                                                     |  |  |
|-----|-----------------|---------------------|-----------|----------------------------------------------------------------------------------------------------|--|--|
|     |                 |                     |           |                                                                                                    |  |  |
|     | General Setup   | Advanced Settings   | IPv6 S    | ettings                                                                                                    |  |  |
|     |                 | Dynamic             | DHCP      |                                                                                                    |  |  |
|     |                 |                     |           | Dynamically allocate DHCP addresses for clients. If disabled, only clients having static leases will be served.            |  |  |
|     |                 |                     | Force     |                                                                                                    |  |  |
|     |                 |                     |           | Force DHCP on this network even if another server is detected.                                                             |  |  |
|     |                 | <u>IPv4</u> -N      | etmask    | 255.255.255.0                                                                                                    |  |  |
|     |                 |                     |           | Override the netmask sent to clients. Normally it is calculated from the subnet that is served.                            |  |  |
|     |                 | DHCP-0              | Options   | 6,8.8.8,1.1.1.1 ×                                                                                                    |  |  |
|     |                 |                     |           | +                                                                                                    |  |  |
|     |                 |                     |           | Define additional DHCP options, for example "6,192.168.2.1,192.168.2.2" which advertises different DNS servers to clients. |  |  |

6. **Save and Apply** the Guest Interface configuration, which should now look something like this:

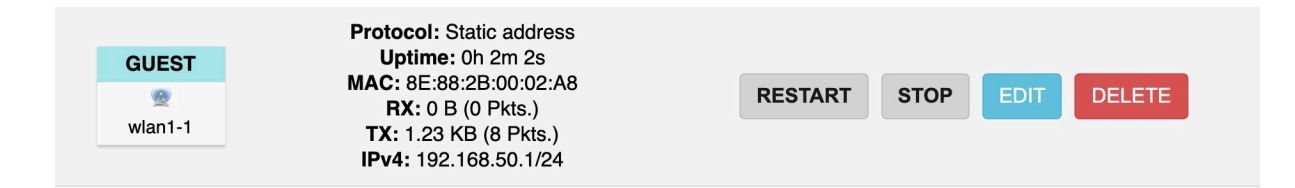

### 6.4.3 Firewall Rules for the Guest Network

- In this section we will finally specify exactly what the Guest network should and should not have access to. We want Guests to be able to access the Internet, but do not want them to be able to access the router settings, or, in our case, anything besides HTTP and HTTPS. Note that the guests also require DNS and DHCP in order to use HTTP/HTTPS, so we need to create rules to allow that traffic to reach the guests, but that is about all.
- 1. Navigate to **Network** > **Firewall**
- 2. Set the **Guest** firewall zone Input policy to **reject**
- 3. Save and Apply

| Network        | ^      |        |             |          |          |          |              |   |      |        |
|----------------|--------|--------|-------------|----------|----------|----------|--------------|---|------|--------|
| Band Locking   |        | 7      |             |          |          |          |              |   |      |        |
| Interfaces     |        | Zones  |             |          |          |          |              |   |      |        |
| Wireless       |        | 7      |             | 1        | 0        | Ferrard  | Maaanaadinaa |   |      |        |
| Switch         |        | Zone = | Forwardings | Input    | Output   | Forward  | wasquerading |   |      |        |
| DHCP and DNS   |        | lan    | ⇒ wan       | accept 🗸 | accept 🗸 | accept 🗸 |              | ≡ | EDIT | DELETE |
| Hostnames      |        |        |             |          |          |          |              |   |      |        |
| Static Routes  |        | wan    | ⇒ REJECT    | reject 🗸 | accept 🗸 | reject 🗸 |              | ≡ | EDIT | DELETE |
| Diagnostics    |        |        |             |          |          |          |              |   |      |        |
| Firewall       |        | guest  | ⇒ REJECT    | ✓ reject | accept 🗸 | reject 🗸 |              | ≡ | EDIT | DELETE |
| Load Balancing |        |        |             | accept   |          |          |              |   |      |        |
| VPN            | $\sim$ | ADD    |             |          |          |          |              |   |      |        |

#### 4. Edit the Guest Firewall zone

We will now allow the Guest zone to access the WAN.

| Status Firewall -                        | Zone Settings                                                                                                |                                                                                                    |
|------------------------------------------|----------------------------------------------------------------------------------------------------|----------------------------------------------------------------------------------------------------|
| Syste                                    |                                                                                                    |                                                                                                    |
| Servic General Set                       | tings Advanced Settings Con                                                                                  | intrack Settings Extra iptables arguments                                                                                                    |
| Netwo This sec<br>forward<br>Ban are men | tion defines common properties of<br>option describes the policy for for<br>nbers of this zone.              | of "guest". The <i>input</i> and <i>output</i> options set the default policies for traffic entering and leaving this zone while the<br>rwarded traffic between different networks within the zone. Covered networks specifies which available networks             |
| Inter                                    | Name                                                                                                    | guest                                                                                                    |
| Wire<br>Swit                             | Input                                                                                                    | : reject 🗸                                                                                                    |
| DHC                                      | Output                                                                                                    | accept V                                                                                                    |
| Stat                                     | Forward                                                                                                    | rejact 🗸                                                                                                    |
| Diag                                     | Masquerading                                                                                                 |                                                                                                    |
| Load                                     | MSS clamping                                                                                                 |                                                                                                    |
| 7PN<br>Bandv                             | Covered networks                                                                                             | guest: 🖤 👻                                                                                                    |
| The opti<br>guest. 3<br>does no          | ions below control the forwarding<br>Source zones match forwarded tra<br>t imply a permission to forward fro | policies between this zone (guest) and other zones. Destination zones cover forwarded traffic originating from<br>affic from other zones targeted at guest. The forwarding rule is <i>unidirectional</i> , e.g. a forward from lan to wan<br>om wan to lan as well. |
| AI                                       | low forward to destination zones:                                                                            | wan wan: 🐲 wan6: 🐲 mobiledata: ≊                                                                                                    |
| ,                                        | Allow forward from source zones:                                                                             | unspecified •                                                                                                    |
| · · · · · · · · · · · · · · · · · · ·    |                                                                                                    | DISMISS SAVE                                                                                                    |

- 5. Set Allow forward to destination zones: WAN
- 6. Save and Apply

Allow Guests to use DNS

- 1. Create a new **Traffic Rule** by navigating to **Firewall** > **Traffic Rules** and clicking **Add** at the bottom of the page.
- 2. Settings for this rule
  - a. Name: Guest DNS
  - b. **Protocol**: TCP + UDP
  - c. Source Zone: guest
  - d. Source Port: 53
  - e. Destination Zone: Device (input)
- 3. Save and Apply

| Firewall - | Traffic | Rules - | Unnamed | rule |
|------------|---------|---------|---------|------|
|------------|---------|---------|---------|------|

| General Settings Advanced | Settings Time    | Restrictions   |     |          |         |      |
|---------------------------|------------------|----------------|-----|----------|---------|------|
|                           | Name             | Guest DNS      |     |          |         |      |
|                           | Protocol         | ТСР            | UDP | •        |         |      |
|                           | Source zone      | guest guest: 😤 |     | <b>•</b> |         |      |
| s                         | Source address   | add IP         |     | <b>•</b> |         |      |
|                           | Source port      | 53             |     |          |         |      |
| D                         | estination zone  | Device (input) | ,   | <b>•</b> |         |      |
| Desti                     | nation address   | add IP         |     | •        |         |      |
| E                         | Destination port | any            |     |          |         |      |
|                           | Action           | accept         |     | •        |         |      |
|                           |                  |                |     |          | DISMISS | SAVE |

Allow Guests to use DHCP

- 1. Create another Rule to allow DHCP for Guests.
- 2. Settings for this rule
  - a. Name: Guest DHCP
  - b. **Protocol**: UDP
  - c. **Source Port**: 67-68
  - d. Destination Zone: Device (input)

#### Firewall - Traffic Rules - Guest DHCP

| General Settings | Advanced Settings Time | Restrictions   |   |         |      |
|------------------|------------------------|----------------|---|---------|------|
|                  | Name                   | Guest DHCP     |   |         |      |
|                  | Protocol               | UDP            | • |         |      |
|                  | Source zone            | guest guest: 🕸 | • |         |      |
|                  | Source address         | add IP         | • |         |      |
|                  | Source port            | 67-68          |   |         |      |
|                  | Destination zone       | Device (input) | • |         |      |
|                  | Destination address    | add IP         | • |         |      |
|                  | Destination port       | any            |   |         |      |
|                  | Action                 | accept         | ~ |         |      |
|                  |                        |                |   | DISMISS | SAVE |

### Conclusion

You have now set up a secure Guest WiFi network that allows guests to securely connect to the Internet, without being able to access the router settings, or other guests on the network. This protects both the guests using your network from nefarious actors, as well as your network from said actors.

## 6.5 Bridge Mode

Bridge Mode is a special mode of operation that allows the IP address from the Mobile Data connection to be passed on to a device connected to one of the LAN ports. When Bridge Mode is activated, the X1 Pro will be inaccessible, as it is acting as a modem only. You can access the X1 Pro via SSH via the WAN port by configuring your PC to have a static IP address on the 192.168.1.1/24 subnet, such as 192.168.1.2. You should only have one device connected to the LAN when Bridge Mode is active, because this device will receive the IP address configuration settings from the mobile data network via DHCP.

#### 6.5.1 How to use Bridge Mode

- 1. Navigate to Network > Bridge Mode
- 2. Select the correct APN for your SIM card and data plan
- 3. Optionally enter the PIN, Username and Password associated with the SIM
- 4. Confirm

#### 5. Click Enable Bridge Mode

### 6.5.2 Bridge Mode Tips

#### Band Locking

You can lock the X1 Pro to a specific set of frequency bands by performing the <u>Band</u> <u>Locking</u> *before* activating Bridge Mode. This allows you to ensure the selected bands work, and also that the required level of performance has been achieved before putting the X1 Pro into Bridge Mode.

#### Access X1 Pro while in Bridge Mode

Starting in firmware version 2.1.10, The X1 Pro can be accessed via the WAN port while in bridge mode. Set your computer to have a static IP with the following settings:

- Address: 192.168.1.1
- Subnet Mask: 255.255.255.0
- Gateway: 192.168.1.1

You can now SSH into the X1 Pro

• ssh root@192.168.1.1

#### Quit Bridge Mode

Bridge Mode can be undone by resetting the X1 Pro to factory defaults using the Reset Button or by SSHing in and running the

#### Button

When the X1 Pro is fully booted, press and hold the reset button for 10 seconds, then release it. You will see the lights begin flashing, which indicates that the reset is in progress.

#### SSH

SSH in to the X1 Pro via the WAN port, then run the reset command:

- firstboot -y
- Reboot

# 6.6 NBN Connectivity

NBN is not officially supported by the X1 Pro, but it is possible to connect the X1 Pro to NBN FTTC service with the following configuration:

- 1. Navigate to Network > Interfaces > Switch
- 2. Set the VLAN configuration as per the following image:

|                          |   |                                                                        |                                       |                            |                              |                                     |                        |                  |                          |                                | REFRESHING                |
|--------------------------|---|------------------------------------------------------------------------|---------------------------------------|----------------------------|------------------------------|-------------------------------------|------------------------|------------------|--------------------------|--------------------------------|---------------------------|
| Quick Links              | ~ |                                                                        |                                       |                            |                              |                                     |                        |                  |                          |                                |                           |
| Status                   | ~ | Switch                                                                 |                                       |                            |                              |                                     |                        |                  |                          |                                |                           |
| System                   | ~ | The network ports on this device can be considered and other parts for | mbined to several <u>VLAN</u> s in wh | nich computers can communi | icate directly with each oth | ner. <u>VLAN</u> s are often used t | o separate different n | etwork segments. | Often there is by defaul | It one Uplink port for a conne | ction to the next greater |
| Services                 | ~ | network like the internet and other ports to                           | r a local network.                    |                            |                              |                                     |                        |                  |                          |                                |                           |
| Network                  | ~ |                                                                        |                                       |                            |                              |                                     |                        |                  |                          |                                |                           |
| Bridge Mode              |   | Switch "switch0"                                                       |                                       |                            |                              |                                     |                        |                  |                          |                                |                           |
| Band Locking             |   |                                                                        |                                       |                            |                              |                                     |                        |                  |                          |                                |                           |
| Modem Settings           |   | Enable                                                                 | /LAN functionality                    |                            |                              |                                     |                        |                  |                          |                                |                           |
| Interfaces               |   | Enable mirroring of                                                    | incoming packets                      |                            |                              |                                     |                        |                  |                          |                                |                           |
| Wireless                 | - | Enable mirroring o                                                     | outaoina packets                      |                            |                              |                                     |                        |                  |                          |                                |                           |
| DHCP and DNS             | _ |                                                                        |                                       |                            |                              |                                     |                        |                  |                          |                                |                           |
| Hostnames                |   |                                                                        |                                       |                            |                              |                                     |                        |                  |                          |                                |                           |
| Static Routes            |   |                                                                        |                                       |                            |                              |                                     |                        |                  |                          |                                |                           |
| SQM QoS                  |   | VLANs on "switch0"                                                     |                                       |                            |                              |                                     |                        |                  |                          |                                |                           |
| Diagnostics              |   |                                                                        |                                       |                            |                              |                                     |                        |                  |                          |                                |                           |
| Firewall<br>Speed Limits |   | VLAN ID Description                                                    | CPU (eth0)                            | CPU (eth1)                 | LAN 1                        | LAN 2                               |                        | LAN 3            | LAN 4                    | WAN                            |                           |
| VPN                      | ~ | Part etertere                                                          | <u></u>                               | <u>}</u>                   |                              | <u></u>                             |                        | <u>(3</u> )      |                          |                                |                           |
|                          |   | Port status:                                                           | full-duplex                           | full-duplex                | no link                      | full-duple:                         | r 1<br>c fu            | ll-duplex        | no link                  | no link                        |                           |
| ∃ Logout                 |   | 1                                                                      | tagged ~                              | tagged ~                   | v untagged                   | ~ untagged                          | ~ untagged             | ~                | untagged                 | ~ off                          | ✓ DELETE                  |
|                          |   | 2                                                                      | untagged ~                            | untagged                   | v off                        | ~ off                               | ~ off                  | ~                | off                      | ~ tagged                       | ✓ DELETE                  |
|                          |   | ADD VLAN                                                               |                                       |                            |                              |                                     |                        |                  |                          |                                |                           |
|                          |   |                                                                        |                                       |                            |                              |                                     |                        |                  |                          | SAVE & AP                      | PLY V SAVE RESET          |

- 3. Save and Apply the Switch/VLAN settings
- Navigate to Network > Interfaces > WAN and change the protocol from DHCP to PPPoE
- 5. Enter the credentials (PAP/CHAP username and password) to authenticate with your NBN provider's account (contact your NBN provider or check your supplied router for this information). Leave all other settings at their defaults.
- 6. Save and Apply the WAN interface changes
- 7. Connect the NBN ethernet cable to the WAN port then **reboot** the X1 Pro and other devices

# 7 Services

### 7.1 Dynamic DNS (DDNS)

DDNS allows a device with a dynamically changing, but public IP address to be reached via a static hostname. TelcOS Melaleuca supports a wide range of DDNS service providers including but not limited to: No-IP, DynDNS, Google, and more. TelcOS Melaleuca supports running multiple DDNS services simultaneously. Normally, a special mobile data plan is required to get a public IP address, and uses a purpose built APN, such as *Telstra.Extranet*. Consult your mobile network operator for details.

#### Menu Location: Services > Dynamic DNS

### Steps

On the Basic Tab

- 1. Give your new DDNS instance a name and click Add
- 2. Fill out the required details as follows:
  - a. Select the **DDNS Service Provider** from the list
  - b. Click the **Change Provider** button
  - c. Enable the service by ticking the Enable box
  - d. Enter the Fully Qualified Domain Name (FQDN) of the **Lookup Hostname** as provided by your DDNS provider, for example: mytest.ddns.net
  - e. Enter the same FQDN in the Domain Field

On the Advanced Tab:

- 3. Change the IP Address Source to URL
- 4. Set the **Event Network** to the appropriate network, such as mobiledata for 4G or WAN for a wired connection
- 5. Save and Apply
- 6. **Reboot** the device for the changes to take effect.

See screenshots as follows:

#### **Basic Settings**

#### Details for: ddns

Configure here the details for selected Dynamic DNS service.

| Basic Settings | Advanced Settings | Timer Settings | Log File Viewer                                                                                              |
|----------------|-------------------|----------------|----------------------------------------------------------------------------------------------------|
|                |                   | Enabled        |                                                                                                    |
|                |                   |                | If this service section is disabled it could not be started.<br>Neither from LuCI interface nor from console |
|                | Loo               | kup Hostname   | telcovpntest.ddns.net<br>Hostname/FQDN to validate, if IP update happen or necessary                         |
|                | IP a              | ddress version | <ul> <li>IPv4-Address</li> <li>IPv6-Address</li> </ul>                                                       |
|                |                   |                | Defines which IP address "IPv4/IPv6' is send to the DDNS provider                                            |

#### Advanced Settings

Configure here the details for selected Dynamic DNS service.

| Basic Settings | Advanced Settings | Timer Settings   | Log File Viewer                                                                                                    |
|----------------|-------------------|------------------|----------------------------------------------------------------------------------------------------|
|                | IP addres         | ss source [IPv4] | URL  v Defines the source to read systems IPv4-Address from, that will be send to the DDNS provider                                                                                     |
|                | URL               | to detect [IPv4] | http://checkip.dyndns.c<br>Defines the Web page to read systems IPv4-Address from                                                                                                    |
|                | Even              | t Network [IPv4] | mobiledata  Vertwork on which the ddns-updater scripts will be started                                                                                                    |
|                |                   | Bind Network     | default V<br>OPTIONAL: Network to use for communication<br>Casual users should not change this setting                                                                                  |
|                | F                 | Force IP Version | OPTIONAL: Force the usage of pure IPv4/IPv6 only communication.                                                                                                    |
|                | For               | ce TCP on DNS    | OPTIONAL: Force the use of TCP instead of default UDP on DNS requests.                                                                                                    |
|                |                   | PROXY-Server     | user:password@myprc<br>OPTIONAL: Proxy-Server for detection and updates.<br>Format: [user:password@]proxyhost:port<br>IPv6 address must be given in square brackets: [2001:db8::1]:8080 |
|                |                   | Log to syslog    | Notice ✓<br>Writes log messages to syslog. Critical Errors will always be written to syslog.                                                                                            |
|                |                   | Log to file      | Vrites detailed messages to log file. File will be truncated automatically.<br>File: "/var/log/ddns/ddns.log"                                                                           |

## 7.2 Automatic Recovery

In the Automatic Recovery section you can configure automatic reboots triggered when the internet connection becomes unavailable or at a specified interval of time.

Menu Location: System > Automatic Recovery

- **Operating Mode** Choice of
  - Reboot on Internet Connection Lost
  - Periodic Reboot (an interval of time such as 1 hour)
- **Force Reboot Delay** After this many seconds the device will trigger a forced hard reboot if the soft reboot fails, ensuring the reboot takes place.
- **Period** In periodic mode, it defines the reboot period. In internet mode, it defines the longest period of time without internet access before a reboot is engaged. Default unit is seconds, you can use the suffix 'm' for minutes, 'h' for hours or 'd' for days.
- **Ping Host** The IP address or FQDN of the host to ping, normally an Internet server that is expected to always be up, such as Google DNS 8.8.8
- **Ping Period** How often to ping the Ping Host.

### 7.2.1 Example

Example configuration to reboot after 5 minutes of loss of internet connectivity:

| Status            | ~ | Automatic Reboot                         |                                                                                                    |  |  |
|-------------------|---|------------------------------------------|----------------------------------------------------------------------------------------------------|--|--|
| System            | ~ | Here you can configure an automatic rebo | oot when the Internet connection has been lost for a certain amount of time, or after a certain period                                                                                                    |  |  |
| Services          | ^ | or time, such as dury.                   |                                                                                                    |  |  |
| Dynamic DNS       | _ |                                          | DELETE                                                                                                    |  |  |
| Automatic Reboot  | ~ | Operating mode                           |                                                                                                    |  |  |
| VPN               | ~ |                                          |                                                                                                    |  |  |
| Randwidth Monitor | Ĵ | Forced reboot delay                      | 30 🔳                                                                                                    |  |  |
|                   | Ť |                                          | When rebooting the system, the service will trigger a soft reboot. Entering a non zero value here<br>will trigger a delayed hard reboot if the soft reboot fails. Enter a number of seconds to enable,<br>use 0 to disable                                      |  |  |
| E Logout          |   | Period                                   | 1h                                                                                                    |  |  |
|                   |   |                                          | In periodic mode, it defines the reboot period. In internet mode, it defines the longest period of<br>time without internet access before a reboot is engaged.Default unit is seconds, you can use the<br>suffix 'm' for minutes, 'h' for hours or 'd' for days |  |  |
|                   |   | Ping host                                | 8.8.8.8                                                                                                    |  |  |
|                   |   |                                          | Host address to ping                                                                                                    |  |  |
|                   |   | Ping period                              |                                                                                                    |  |  |
|                   |   |                                          | How often to check internet connection. Default unit is seconds, you can you use the suffix 'm' for minutes, 'h' for hours or 'd' for days                                                                                                    |  |  |
|                   |   | ADD                                      |                                                                                                    |  |  |

### 7.3 Wake on LAN

Wake on LAN allows you to send a "magic packet" to a device attached to the Telco X1 Pro. The target device must support Wake on LAN functionality in its network card and BIOS. If that support is enabled on the target host, then you can send a Wake on LAN packet to it and it will power on.

| Status             | ~      |                                                                             |  |  |  |  |
|--------------------|--------|-----------------------------------------------------------------------------|--|--|--|--|
| System             | $\sim$ | Wake on LAN                                                                 |  |  |  |  |
| Services           | ^      | Wake on LAN is a mechanism to remotely boot computers in the local network. |  |  |  |  |
| Dynamic DNS        |        |                                                                             |  |  |  |  |
| Automatic Recovery |        | Network interface to use                                                    |  |  |  |  |
| Wake on LAN        |        |                                                                             |  |  |  |  |
| Network            | $\sim$ | Specifies the interface the WoL packet is sent on                           |  |  |  |  |
| VPN                | $\sim$ | Host to wake up 00:0C:29:10:FC:99 (ubuntu.lan) ▼                            |  |  |  |  |
|                    |        | Choose the host to wake up or enter a custom MAC address to use             |  |  |  |  |
| ➔ Logout           |        | Send to broadcast address 🔽                                                 |  |  |  |  |
|                    |        |                                                                             |  |  |  |  |
|                    |        |                                                                             |  |  |  |  |
|                    |        | WAKE UP HOST                                                                |  |  |  |  |

## 7.3 File Shares (SAMBA/NAS)

TelcOS Melaleuca supports sharing disks with the network (NAS - network attached storage). To set up a shared disk follow the following steps:

- 1. Format your disk using the FAT or ext4 file system
- 2. Plug in the disk to the USB port on the Telco X1 Pro / Telco X1 Pro 5G
- 3. Navigate the main menu to **System** > <u>Mount Points</u>
- 4. Add a new Mount Point using the **Add** button and selecting your disk from the dropdown menu.

| Mount Points -   | Mount Points - Mount Entry |                                                                                  |              |  |  |  |  |
|------------------|----------------------------|----------------------------------------------------------------------------------|--------------|--|--|--|--|
| General settings | Advanced Settings          |                                                                                  |              |  |  |  |  |
|                  | Enabled                    | ٥                                                                                |              |  |  |  |  |
|                  | UUID                       | C8F7-12ED (/dev/sda2, 1.82 TB) •                                                 |              |  |  |  |  |
|                  |                            | match by uuid<br>a767d6b4-54b62739-29409eb9-d323389f (/dev/mtdblock10, 26.84 MB) | de           |  |  |  |  |
|                  | Mount point                | 67E3-17ED (/dev/sda1, 200.00 MB)                                                 |              |  |  |  |  |
|                  |                            | C8F7-12ED (/dev/sda2, 1.82 TB)                                                   |              |  |  |  |  |
|                  |                            | - custom                                                                         | DISMISS SAVE |  |  |  |  |
|                  |                            |                                                                                  |              |  |  |  |  |

a. Leave **Enabled** ticked

- b. Give it a mount point, such as: /mnt/NAS
- c. Save and apply
- 5. Navigate the main menu to Services > <u>Network Shares</u>
- 6. Set the **Listen interface** to be **LAN**, or your desired interface, such as a VPN interface
- 7. Add a new **Shared Directory** using the **Add** button, and fill in the following properties:
  - a. Name: the name to display the share under, e.g. "NAS"
  - b. Path: the path used under the Mount Points. i.e. /mnt/NAS
  - c. **Force Root**: enable this to avoid complicated filesystem permissions if you just want everyone to be able to read/write from the disk, otherwise set up file system permissions using standard Linux practices
  - d. Allow guests: enabled
  - e. Create Mask: 0700
  - f. Directory Mask: 0700
- 8. Reboot the Telco X1 Pro / Telco X1 Pro 5G to finalise the settings

To confirm everything is working, open your network share browser on your PC or Mac and you should see your new share advertised as available. Access it using **guest** credentials.

|              |                 | 99 <b>·</b> · · · · · · · · · · · · · · · · · · |          |
|--------------|-----------------|-------------------------------------------------|----------|
| Back/Forward |                 |                                                 |          |
| Name         | A Date Modified |                                                 | Kind     |
| 🗸 🚞 Test     | Today at 11:12  |                                                 | - Folder |
|              |                 |                                                 |          |
|              |                 |                                                 |          |
|              |                 |                                                 |          |

# 8 Firmware and Backup

• Menu Location: System > Firmware and Backup

# 8.1 Backup

You can download a configuration backup on the Firmware and Backup page. This file can be used to transfer settings between Telco X1 Pro units.

### 8.2 Restore or Transfer Settings

Upload a previously generated X1 Pro Backup file here. The X1 Pro will immediately reboot and apply the settings.

### 8.3 Install New Firmware

Here you can install a new or previous Telco X1 Pro firmware version. For a clean installation untick the "keep settings" box. Beware that sometimes settings between versions may conflict.

### 8.4 Reset

Restore the device to factory default settings.

| Status              | $\sim$ | Firmer and Daalum                                                                                                    |
|---------------------|--------|----------------------------------------------------------------------------------------------------|
| System              | ^      | Firmware and Backup                                                                                                    |
| System              |        | Actions Configuration                                                                                                    |
| Administration      |        |                                                                                                    |
| Scheduled Tasks     |        | Click "Generate archive" to download a tar archive of the current configuration files.                                                 |
| LED Configuration   |        | Download backup GENERATE ARCHIVE                                                                                                    |
| Firmware and Backup |        |                                                                                                    |
| Reboot              |        | To restore configuration files, you can upload a previously generated backup archive here. To reset the firmware to its initial state. |
| Services            | $\sim$ | click "Perform reset".                                                                                                    |
| Network             | $\sim$ | Reset to defaults PERFORM RESET                                                                                                    |
| VPN                 | $\sim$ | Restore backup UPLOAD ARCHIVE                                                                                                    |
| Bandwidth Monitor   | ~      | Custom files (certificates, scripts) may remain on the system. To prevent this, perform a factory-reset first.                         |
| 된 Logout            |        | Upload a compatible firmware file here to replace the running firmware. Firmware files end in .bin                                     |
|                     |        | Firmware file INSTALL FIRMWARE                                                                                                    |

# 9 Tips and Recommendations

The following practices may help to improve the security and performance of your Telco Electronics device. While predominantly low risk, not all of these practices may be applicable to your network environment or deployment, *i.e.* some may even be counterproductive depending on the scenario. These practices are listed here to serve as a guide to what options you have at your disposal.

### 9.1 Wireless Security and Performance

- Enable <u>KRACK vulnerability</u> countermeasures
  - Location: Wireless Security tab when editing wireless network
- Use WPA-2 encryption with the CCMP AES cypher and a secure key
  - $\circ$   $\:$  Location: Wireless Security tab when editing wireless network
- Disable *Allow legacy 802.11b rates* to improve wireless performance
  - Location: Network > Wireless > Edit > Device Configuration > Advanced Settings

9.2 Device Security

- Use <u>key-based authentication</u> instead of a password to access the X1 Pro via SSH. Add your key and deselect *Password Authentication* 
  - Location: Password and SSH page
- Change the default router password to something secure
  - $\circ$   $\,$  Location: Password and SSH page  $\,$

9.3 Network Security

- Use DNS servers that provide protection from known malicious domains
  - Location: Edit MobileData and WAN > Advanced > deselect Use Provider's DNS Servers and enter your preferred
- Enable *Drop Invalid Packets* in firewall
  - Location: Network > Firewall > General Settings
- Isolate wifi clients if you wish to prevent wifi hosts from communicating with one another
  - Location: Wireless Security tab when editing wireless network

9.4 Network Reliability

• Set up an automatic reboot if the internet connection goes down. Follow our example in the <u>Ping Reboot</u> section.

- Run the modem in MBIM mode if you do not require advanced features such as Band Locking or Bridge Mode.
  - Change modes via SSH with the following two commands:
    - modem\_mbim
    - modem\_qmi

End of Document